# Teilnehmer\*innen hinzufügen

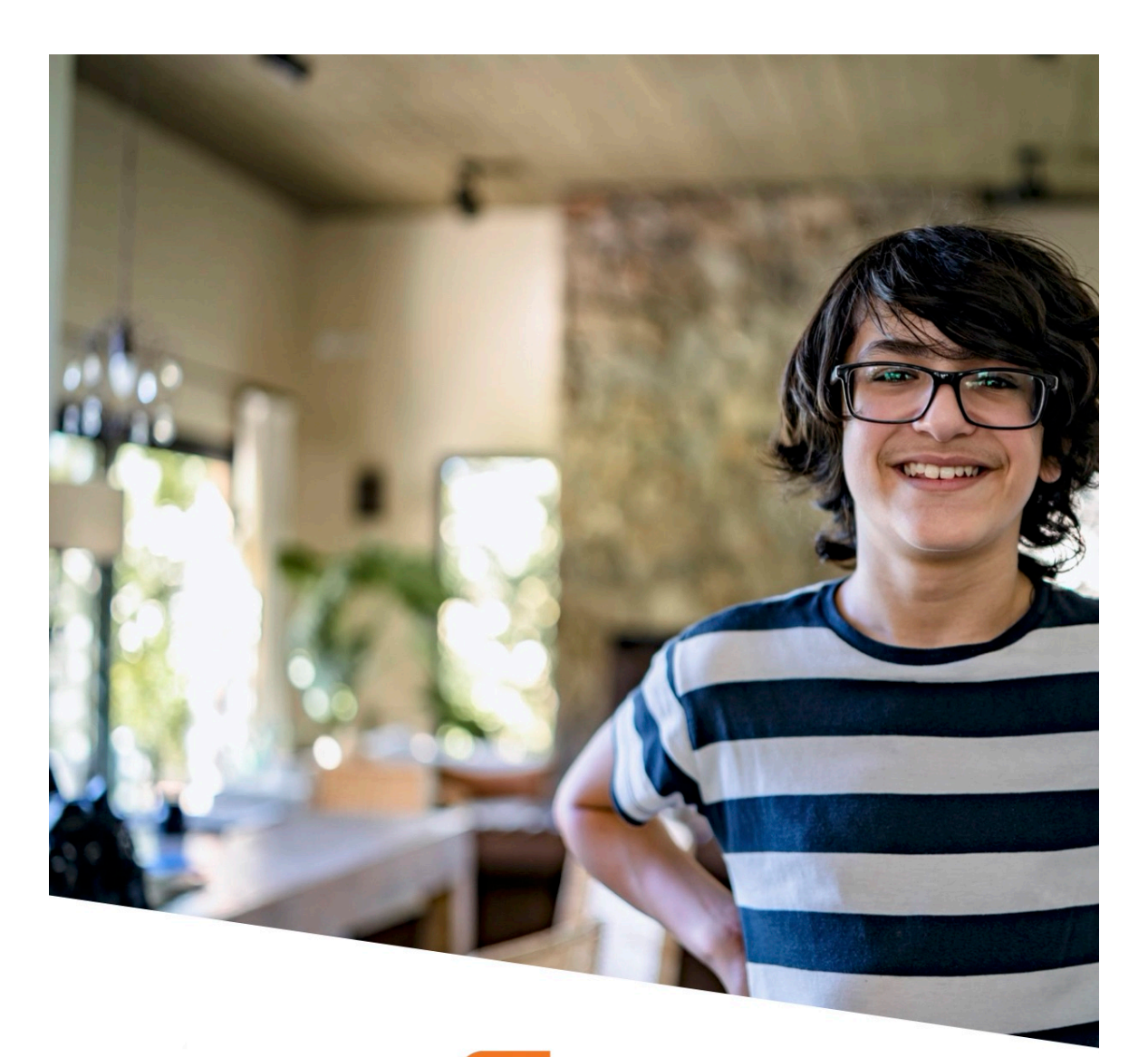

SH 🗮 its learning

## Das lernen Sie in diesem Tutorial

In diesem Tutorial zeigen wir Ihnen, wie Sie mit dem Lernmanagementsystem von itslearning einem Kurs Teilnehmer\*innen hinzufügen können.

Inhalt dieser PDF:

- 1) Teilnehmer\*innen nach Hierarchie hinzufügen
- 2) So fügen Sie Ihrem Kurs einzelne Personen hinzu

### 1) Teilnehmer\*innen nach Hierarchie hinzufügen

Wählen Sie zunächst über "Aktuelles" den Kurs aus, dem Sie Teilnehmer\*innen hinzufügen möchten.

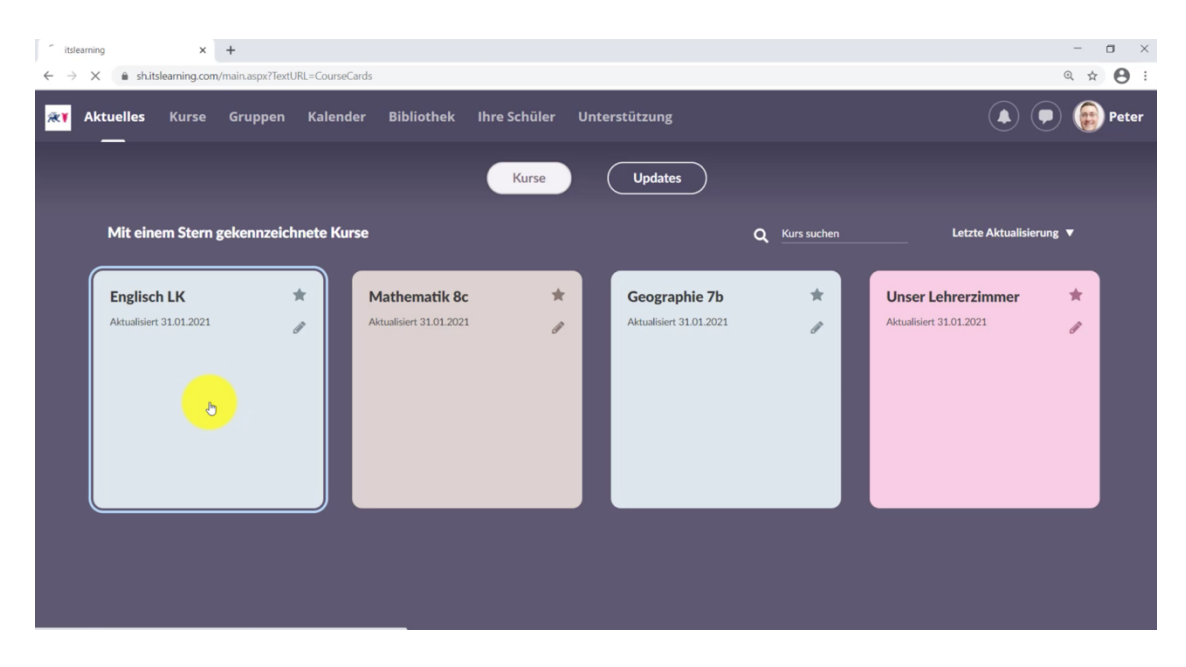

Wählen Sie in diesem Kurs nun den Reiter "Personen" und klicken Sie dann auf Hierarchiesynchronisation:

| ts itslean                                                                                                    | ning             | ×                             | +                                                    |          |                     |                  |              |                         |        |        | - • ×      |
|----------------------------------------------------------------------------------------------------|------------------|-------------------------------|------------------------------------------------------|----------|---------------------|------------------|--------------|-------------------------|--------|--------|------------|
| <b>**</b>                                                                                                    | Aktuelles        | Kurse                         | Gruppen                                              | Kalender | Bibliothek          | Ihre Schüler     | Unterstütz   | ung                     |        |        | Peter      |
| (the second second seco | Englisc          | h LK                          | Übersicht                                            | Pläne    | Ressourcen          | Status/Nac       | hbereitung   | Personen                | Mehr 🔻 |        | <u>*</u> * |
| I                                                                                                    | Person<br>Person | nen im<br>en Hir<br>n 🕂 Hinzu | Kurs Eng<br>erarchiesynch<br><sub>fügen</sub> × Entf | IISCH LK | Kartenliste<br>Alle | ▼ Gefiltert nach | n: Gruppe∓ I | lierarchie <del>↓</del> |        |        |            |
|                                                                                                    |                  | NAME 🔺                        |                                                      | ROLLE    |                     | GRUPPE           | HIERAF       | CHIESYNCHRONIS          | ATION  | AKTION |            |
|                                                                                                    |                  | <u>Sidro, Peter</u>           | 1                                                    | Lehrkra  | aft                 |                  |              |                         |        | ×Z     |            |
|                                                                                                    |                  |                               |                                                      |          |                     |                  |              |                         |        |        |            |
|                                                                                                    |                  |                               |                                                      |          |                     |                  |              |                         |        |        | _          |
|                                                                                                    |                  |                               |                                                      |          |                     |                  |              |                         |        |        |            |
|                                                                                                    |                  |                               |                                                      |          |                     |                  |              |                         |        |        |            |

#### Exkurs: Was bedeutet die Hierarchiesynchronisation?

Die Hierarchiesynchronisation bedeutet, dass im Hintergrund von itslearning z.B. Jahrgangsstufen bereits angelegt wurden und Sie aus diesen eine bestimmte Klasse auswählen können, die am Kurs teilnehmen soll.

Um die gewünschte Hierarchie hinzuzufügen, klicken Sie auf "Hierarchie suchen" und wählen dort die gewünschte aus. In unserem Beispiel wollen wir eine bestimmte Klasse auswählen, die Zugriff auf den Kurs haben soll. Daher wählen wir zunächst die Hierarchiestufe "Schüler" aus:

| ts Nach Hierarchie suchen - Go  | oogle Chrome                                                             | - 🗆    | ×  |
|---------------------------------|--------------------------------------------------------------------------|--------|----|
| sh.itslearning.com/sear         | rch/search_hierarchy.aspx?Destination=Hierarchy&actc=true&Organisation=2 |        | Ð, |
| Nach Hierar                     | chie suchen                                                              |        | üı |
| Durchsuchen                     | Suchen                                                                   |        |    |
| Titel                           |                                                                          |        |    |
| Schleswig Holstei               | in \ Demoschule                                                          | Wählen |    |
| Lehrkräfte                      |                                                                          | Wählen |    |
| Schüler                         |                                                                          | Wählen |    |
| n.itslearning.com/search/search | 1_hierarchy.asp                                                          |        |    |
| Speicher                        | rn Abbrechen Hilfe                                                       |        |    |

Und dann die entsprechende Jahrgangsstufe (in unserem Fall die 11te). Fügen Sie sie über "Wählen" Ihrem Kurs hinzu.

| s Na    | lach Hierarchie suchen - Google Chrome                   | - 0                                                   | $\times$ |
|---------|----------------------------------------------------------|-------------------------------------------------------|----------|
| â s     | sh.itslearning.com/search/search_hierarchy.aspx?Destinat | ion=Hierarchy&Administrator=&actc=true&SyncHierarchyl | ⊕,       |
|         | 05a                                                      | Wahlen                                                | ^        |
|         | 05b                                                      | Wählen                                                |          |
|         | 06a                                                      | Wählen                                                |          |
|         | 06b                                                      | Wählen                                                |          |
|         | 07a                                                      | Wählen                                                |          |
|         | 07b                                                      | Wählen                                                |          |
|         | 08a                                                      | Wählen                                                |          |
|         | 08b                                                      | Wählen                                                |          |
|         | 09a                                                      | Wählen                                                |          |
|         | 09b                                                      | Wählen                                                |          |
|         | 10a                                                      | Wählen                                                |          |
|         | 10b                                                      | Wählen                                                |          |
|         | 1.                                                       | Wählen                                                |          |
| h.itsle | learning.com/search/search_hierarchy.asp                 |                                                       | -        |
|         | Speichern Abbrechen H                                    | ilfe                                                  |          |
|         |                                                          |                                                       |          |

Anschließend klicken Sie auf "Speichern". Wenn Sie nun auf "Personen" klicken, sehen Sie, dass alle Schüler\*innen der Klassenstufe 11 dem Kurs hinzugefügt wurden.

## 2) So fügen Sie Ihrem Kurs einzelne Personen hinzu

Klicken Sie dazu auf "Hinzufügen" (wir befinden uns im Reiter "Personen").

| itslearning × +                                                                     |                                 |                           | - 0 X       |
|-------------------------------------------------------------------------------------|---------------------------------|---------------------------|-------------|
| ← → C a sh.itslearning.com/ContentArea/ContentArea.aspx?LocationID                  | =32075&LocationType=1           |                           | ० 🖈 🕒 :     |
| Aktuelles Kurse Gruppen Kalender Bibli                                              | othek Ihre Schüler Unterstützur | ıg                        | 🔺 🗩 🍘 Peter |
| Englisch LK Übersicht Pläne Ress                                                    | ourcen Status/Nachbereitung     | Personen Mehr 🔻           | <u>Å</u> *  |
| Personen im Kurs Englisch LK                                                        |                                 |                           |             |
| Personen Hierarchiesynchronisation Kart                                             | enliste                         |                           |             |
| Senden Higgufgen KEntfernen Rolle Alle                                              | ▼ Gefiltert nach: Gruppe → Hie  | rarchie <del>-</del>      |             |
| NAME A                                                                              | ROLLE GRUPPE                    | HIERARCHIESYNCHRONISATION | AKTION      |
| Sidro, Peter                                                                        | Lehrkraft                       |                           | ×Z          |
| Werner, Milan ( <u>S</u> )                                                          | Schüler                         | 11                        | × Z         |
| West, Kevin (S)                                                                     | Schüler                         | 11                        | × Z         |
| Wilkinson, William (S)                                                              | Schüler                         | 11                        | × Z         |
| Winkler, Felix (S)                                                                  | Schüler                         | 11                        | × Z         |
| https://ch.itslearning.com/Course/add_person.acm/Course/D=32075&Student=True&Return |                                 |                           |             |

Jetzt können Sie Schüler\*innen und andere Teilnehmer\*innen nach ihren Vor- und Nachnahmen sowie nach bestimmten Hierarchien und Rollen

(Systemadministrator\*in, Schuladministrator\*in, Lehrkraft, Schüler\*innen, und Gast) suchen.

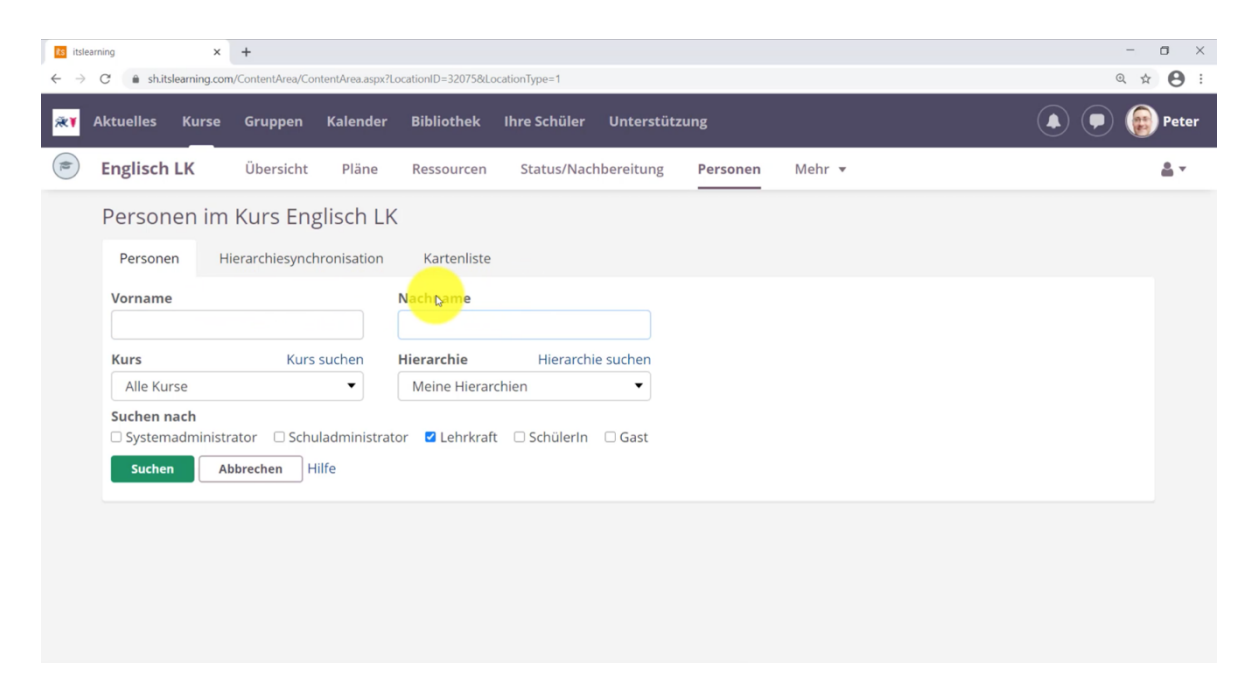

| tsle<br>← → | earning<br>C' i sh.itslea | × +<br>arning.com/ContentArea/Cor | ntentArea.aspx?Lo | cationID=32075&Loca | ationType=1     |             |            |                 | _<br>Q 1 | • ×        |
|-------------|---------------------------|-----------------------------------|-------------------|---------------------|-----------------|-------------|------------|-----------------|----------|------------|
| <b>≋</b> ¥  | Aktuelles                 | Kurse Gruppen                     | Kalender          | Bibliothek          | Ihre Schüler    | Unterstützu | ng         |                 |          | Peter      |
|             | Englisch L                | <b>K</b> Übersicht                | Pläne             | Ressourcen          | Status/Nach     | bereitung   | Personen   | Mehr 🔻          |          | <u>.</u> • |
|             | Persone                   | n im Kurs Eng                     | lisch LK          |                     |                 |             |            |                 |          | ]          |
|             | Personen                  | Hierarchiesynchr                  | ronisation        | Kartenliste         |                 |             |            |                 |          |            |
|             | 🛏 Senden                  | 🗄 Hinzufûgen 🛛 🗶 Entfe            | ernen Rolle       | Alle 🔻              | Gefiltert nach: | Gruppe▼ Hie | rarchie 🗸  |                 |          |            |
|             | NAM                       | IE 🔺                              |                   | ROLLE               |                 | GRUPPE      | HIERARCHIE | SYNCHRONISATION | AKTION   |            |
|             | Sidr                      | ro, Peter                         |                   | Lehrkra             | aft             |             |            |                 | ×Z       |            |
|             | Wer                       | rner, Milan ( <u>S)</u>           |                   | Schüler             | r               |             | 11         |                 | × Z      |            |
|             | Wes                       | <u>st, Kevin (S)</u>              |                   | Schüler             | r.              |             | 11         |                 | × Z      |            |
|             | <u>Wilk</u>               | <u>kinson, William (S)</u>        |                   | Schüler             | r               |             | 11         |                 | × Z      |            |

In unserem Beispiel wollen wir eine Lehrkraft hinzufügen (um mit dieser z.B. den Unterricht gemeinsam durchzuführen). Dazu klicken wir auf "Hierarchie suchen" und dann auf Lehrkräfte:

| 10 Nach Hierarchie suchen - Go  | oogle Chrome –                                                                                                    |        | $\times$ |             |          |        | - o ×       |
|---------------------------------|----------------------------------------------------------------------------------------------------|--------|----------|-------------|----------|--------|-------------|
|                                 | $\label{eq:ch} ch/search\_hierarchy.aspx?Destination=HierarchyID\&SyncHierarchyID\&SyncHierarchyIDSyncHierarchyID&SyncHierarchyID&SyncHierarchyI$ | )=     | Q        |             |          |        | ् 🛧 😝 ।     |
| Nach Hierar                     | chie suchen                                                                                                    |        |          | Unterstütz  | ung      |        | 🛕 庾 🍘 Peter |
| Durchsuchen                     | Suchen                                                                                                    |        |          | chbereitung | Personen | Mehr 🔻 | <b>≜</b> •  |
| Titel                           |                                                                                                    |        |          |             |          |        |             |
| Schleswig Holstei               | in \ Demoschule                                                                                                    | Wähler | n i      |             |          |        |             |
| Le <mark>hrkrefte</mark>        |                                                                                                    | Wähler | ı        |             |          |        |             |
| Schüler                         |                                                                                                    | Wähler | n        |             |          |        |             |
|                                 |                                                                                                    |        |          |             |          |        |             |
|                                 |                                                                                                    |        |          | hie suchen  |          |        |             |
|                                 |                                                                                                    |        |          | •           |          |        |             |
|                                 |                                                                                                    |        |          | 1 🗆 Gast    |          |        |             |
| sh.itslearning.com//search_hier | rarchy.a                                                                                                    |        |          | ]           |          |        |             |
|                                 |                                                                                                    |        |          |             |          |        |             |
|                                 |                                                                                                    |        |          |             |          |        |             |
|                                 |                                                                                                    |        |          |             |          |        |             |

Sobald wir hier auf "Wählen" klicken" müssen wir im nächsten Dialog nur noch die gewünschte Hierarchie bzw. Schule auswählen, aus der wir die Lehrkraft suchen wollen:

| Nach Hierarchie suchen - Google Chrome     sh.tslearning.com/search_hierarchy.aspx?Destination=HierarchyID8/Administr | - D ×     |                |          |         |    | ( | - • × |
|----------------------------------------------------------------------------------------------------|-----------|----------------|----------|---------|----|---|-------|
| Nach Hierarchie suchen                                                                                                |           | Unterstütz     | ung      |         | (. |   | Peter |
| Durchsuchen Suchen                                                                                                    |           | chbereitung    | Personen | Mehr 🔻  |    |   | ≜ v   |
| 👚 Eine Ebene nach oben                                                                                                |           | and a rent ang |          | ingin - |    |   | -     |
| Titel                                                                                                    |           |                |          |         |    |   |       |
| Schleswig Holstein \ Demoschule \ Lehrkräfte                                                                          | မှ Wählen |                |          |         |    |   |       |
| javascript Transfer(opener.document.for                                                                               |           | hie suchen     |          |         |    |   |       |

Achten Sie zusätzlich darauf, dass auch der Haken bei den Rollen richtig gesetzt ist (in unserem Fall bei "Lehrkraft").

Nun klicken wir auf "Suchen" und schon sehen wir die komplette Liste der Lehrkräfte, auf die unsere Vorauswahl zutrifft:

| ts itslea                    | rning                                                                   | × +                   |                 |                      |               |            |          |        | -    | o ×           |
|------------------------------|-------------------------------------------------------------------------|-----------------------|-----------------|----------------------|---------------|------------|----------|--------|------|---------------|
| $\leftarrow \   \rightarrow$ | C 🔒 sh.itslearnin                                                       | ng.com/ContentArea/Co | ontentArea.aspx | ?LocationID=32075&Lo | ocationType=1 |            |          |        | O, y | à \varTheta : |
| <b>**</b>                    | Aktuelles Ku<br>                                                        | rse Gruppen           | Kalender        | r Bibliothek         | Ihre Schüler  | Unterstütz | ung      |        |      | Peter         |
|                              | Englisch LK                                                             | Übersicht             | Pläne           | Ressourcen           | Status/Nac    | hbereitung | Personen | Mehr 🔻 |      | <u>.</u>      |
|                              | Kurs                                                                    | Kurs                  | suchen          | Hierarchie           | Hierarchie    | suchen     |          |        |      | ^             |
|                              | Alle Kurse                                                              |                       | •               | Lehrkräfte           |               | •          |          |        |      |               |
|                              | Suchen nach Systemadmin Suchen Name Beukehorst. Kommers, F Lehrer, Rath | Abbrechen H           | uladministral   | tor 🛛 Lehrkraft      | □ SchülerIn   | Gast       |          |        |      |               |
|                              | 🗆 <u>Lohuis, Daa</u>                                                    | <u>n (LK)</u>         |                 |                      |               |            |          |        |      |               |
|                              | Löser, Ulrich                                                           | 1                     |                 |                      |               |            |          |        |      |               |
|                              | 🗆 <u>Meijs, Naom</u>                                                    | <u>ni (LK)</u>        |                 |                      |               |            |          |        |      |               |

Sobald Sie die richtige Person gefunden haben, vergeben Sie die entsprechende Rolle (wenn Sie beispielsweise eine Lehrkraft hinzufügen, dann vergeben Sie die Rolle "Lehrkraft") und mit einem Klick auf "Hinzufügen" ist diese schon im jeweiligen Kurs mit der entsprechenden Rolle vertreten.

| 🗆 <u>Tucky, Ke</u> r | 1                    |                 |
|----------------------|----------------------|-----------------|
| 🗆 <u>van der V</u>   |                      |                 |
| 🗆 van der Z          | Teilnehmer           |                 |
|                      | Schüler              | 1 bis 19 von 19 |
|                      | Gast                 |                 |
| Rolle wählen         | Schüler 👻 Hinzufügen |                 |
|                      |                      |                 |

Daraufhin sehen Sie die Meldung, dass 1 Teilnehmer\*in hinzugefügt wurde:

| its its                  | earning                       | × +                               |                  |                    |              |             |          |        | - 0 ×       |
|--------------------------|-------------------------------|-----------------------------------|------------------|--------------------|--------------|-------------|----------|--------|-------------|
| $\leftarrow \rightarrow$ | C 🔒 sh.itslearnir             | i <b>g.com</b> /ContentArea/Con   | tentArea.aspx?Lc | ocationID=32075&Lo | cationType=1 |             |          |        | ् 🖈 😝 :     |
| <b>≋</b> ¥               | Aktuelles Ku                  | rse Gruppen                       | Kalender         | Bibliothek         | Ihre Schüler | Unterstützu | ng       |        | 🔺 🗭 🍘 Peter |
|                          | Englisch LK                   | Übersicht                         | Pläne            | Ressourcen         | Status/Nach  | bereitung   | Personen | Mehr 🔻 | <u>.</u>    |
|                          | Personen                      | im Kurs Eng                       | lisch LK         |                    |              |             |          |        |             |
|                          | Personen                      | Hierarchiesynch                   | ronisation       | Kartenliste        |              |             |          |        |             |
|                          | 1 Teilne                      | ehmer hinzugefügt                 |                  |                    |              |             |          |        |             |
|                          | Vorname                       | R C                               |                  | Nachname           |              |             |          |        |             |
|                          | Kurs                          | Kurs                              | suchen           | Hierarchie         | Hierarchie   | e suchen    |          |        |             |
|                          | Alle Kurse                    |                                   | •                | Lehrkräfte         |              | •           |          |        |             |
|                          | Suchen nach Systemadmi Suchen | nistrator 🗆 Schul<br>Abbrechen Hi | ladministrato    | or 🗹 Lehrkraft     | 🗆 SchülerIn  | Gast        |          |        |             |

Klicken Sie anschließend auf "Personen" im Menü oben, dann werden Ihnen alle im Kurs vertretenen Personen angezeigt.

Diese Anleitung wird bereitgestellt vom IQSH und itslearning. Sie finden Videos und weitere Anleitungen im itslearning-Kurs "Unterstützung Schule".